## 行き先を探すには(代表例)

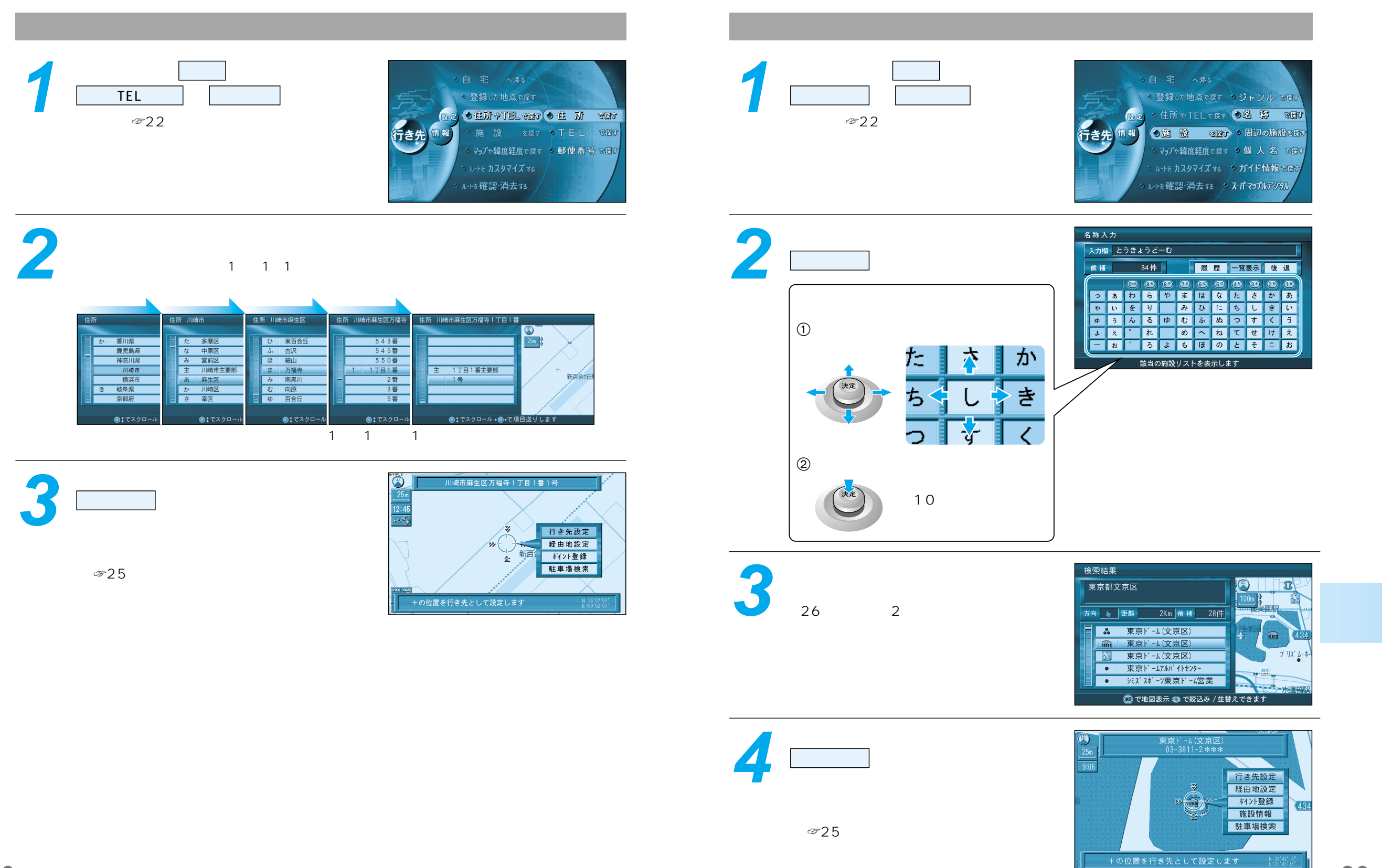

29

行き先を探すには(代表例)